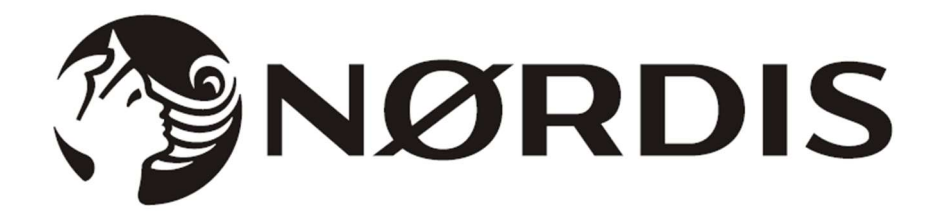

# WI-FI funkcijas lietotāja rokasgrāmata

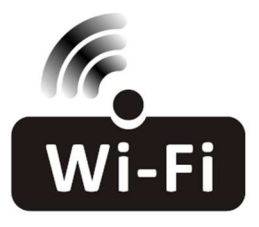

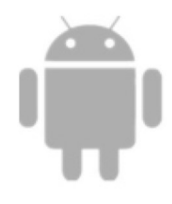

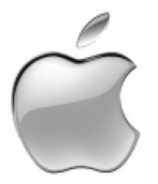

### SATURS

| Wi-Fi moduļa specifikācija un darbības norādījumi | 4  |
|---------------------------------------------------|----|
| Instalējiet Wi-Fi moduli (opcija)                 | 5  |
| Lejupielādējiet un instalējiet lietotni           | 6  |
| Aktivizējiet lietotni                             | 7  |
| Reģistrācija                                      | 8  |
| Pieslēgties                                       | 10 |
| Pievienot ierīci                                  | 11 |
| Gaisa kondicioniera vadība                        | 15 |
| Kontu pārvaldība                                  | 32 |
| Problēmu novēršana                                | 34 |

# Wi-Fi moduļa specifikācija un darbības norādījumi

#### 1. Minimālās specifikācijas viedtālrunim:

Android 5.0 vai jaunāka versija

IOS 9.0 vai jaunāka versija

#### 2. Wi-Fi moduļa pamatparametri

| PARAMETRI                | SĪKĀKA INFORMĀCIJA                                                                   |
|--------------------------|--------------------------------------------------------------------------------------|
| Tīkla frekvence          | 2.400 - 2.4835GHz                                                                    |
| WLAN standarti           | IEEE 802.11 b/g/n<br>(channels 1-14,channels 1-13 for EU/AU,channels 1-11 for US/CA) |
| Protokolu steka atbalsts | IPv4/TCP/UDP/HTTPS/TLS/DNS                                                           |
| Drošības atbalsts        | WEP/WPA/WPA2/AES128                                                                  |
| Tīkla veida atbalsts     | STA/AP/STA+AP                                                                        |
| Maks. RF jauda           | 18.5 dbm                                                                             |
| Bluetooth frekvence      | 2.402 - 2.480GHz                                                                     |
| Bluetooth RF jauda       | 9 dbm                                                                                |

3. Darbības vadlīnijas. Lūdzu, izmantojiet tālāk sniegtos vienkāršus norādījumus kā atsauci.

| Darbības soļi | Darbības priekšmeti                        | Jauns konts | Pārinstalējiet lietotni<br>(iepriekš reģistrēts) |
|---------------|--------------------------------------------|-------------|--------------------------------------------------|
| 1. darbība    | Lejupielādējiet un instalējiet<br>lietotni | Jā          | Jā                                               |
| 2. darbība    | Aktivizējiet lietotni                      | Jā          | Jā                                               |
| 3. darbība    | Konta reģistrācija                         | Jā          | Nē                                               |
| 4. darbība    | Pieslēgties                                | Jā          | Jā                                               |
| 5. darbība    | Pievienojiet ierīci kontrolei              | Jā          | Reģistrētā ierīce paliks.                        |

### Piezīme

Ja iepriekš reģistrējāt kontu un pievienojāt ierīci, atkārtoti instalējot lietotni un piesakoties, pievienotā ierīce paliks.

# Instalējiet Wi-Fi moduli (opcija)

1. Atveriet iekštelpu bloka paneli.

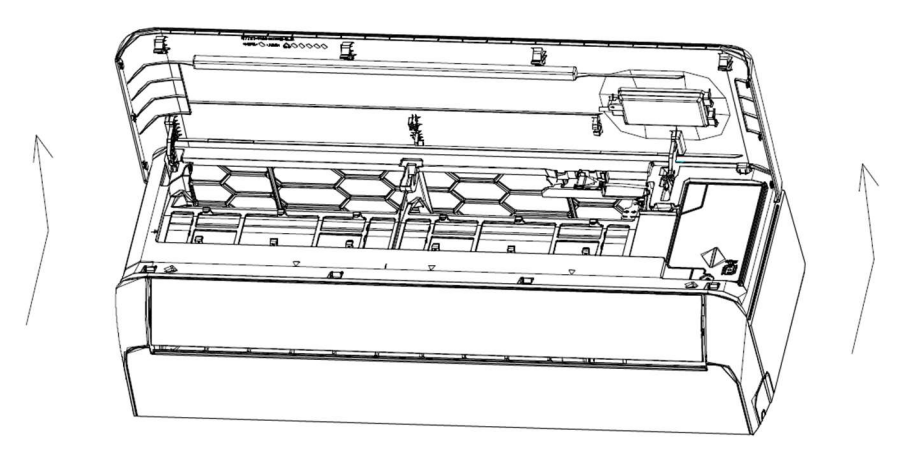

2. Noņemiet USB Wi-Fi vāciņu, sekojiet bultiņai un ievietojiet USB Wi-Fi moduli rezervētajā USB slotā uz rāmja.

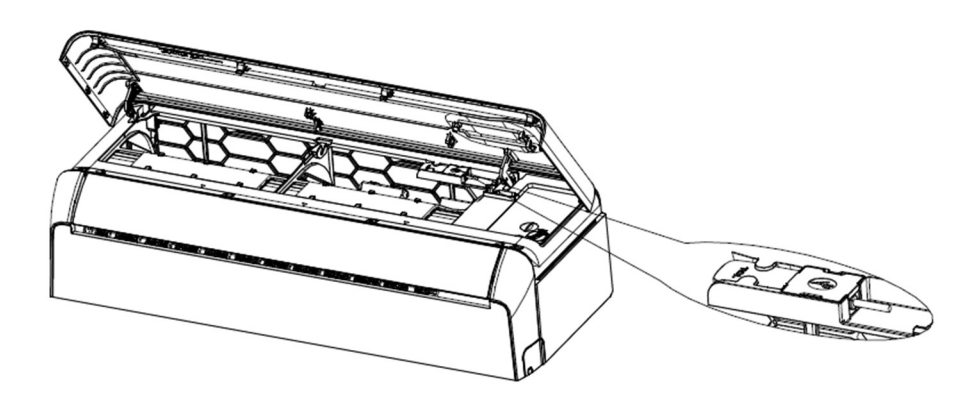

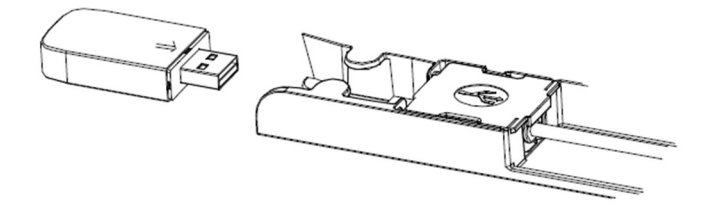

### Lejupielādējiet un instalējiet lietotni

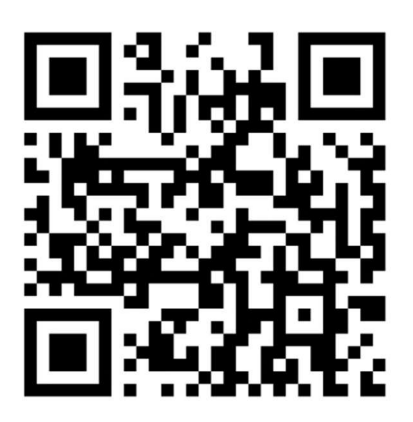

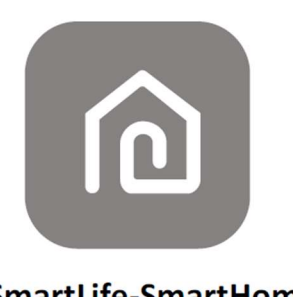

### SmartLife-SmartHome

#### Android viedtālrunim

1. metode: lūdzu, skenējiet QR kodu ar pārlūkprogrammas skeneri, lejupielādējiet un instalējiet lietotni.

2. metode: savā viedtālrunī atveriet Google Play veikalu un meklējiet "SmartLife-SmartHome", lejupielādējiet un instalējiet lietotni.

#### IOS viedtālrunim

1. metode: lūdzu, skenējiet QR kodu un izpildiet padomus, lai piekļūtu "AppStore", lejupielādētu un instalētu lietotni.

2. metode: savā viedtālrunī atveriet Apple "AppStore" un meklējiet "SmartLife-SmartHome", lejupielādējiet un instalējiet lietotni.

#### Piezīme:

Instalējot, lūdzu, iespējojiet šīs lietotnes krātuves/atrašanās vietas/kameras atļaujas. Pretējā gadījumā, darbojoties, radīsies dažas problēmas.

### Aktivizējiet lietotni

Lietojot lietotni pirmo reizi, tā būs jāaktivizē.

1. Palaidiet viedtālrunī lietotni "Smart Life".

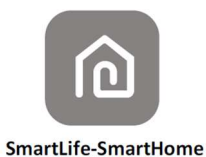

1. metode: pieskarieties pogai SCAN (Skenēt) un skenējiet pareizo "Aktivizēt QR kodu"

2. metode: ekrāna apakšā pieskarieties or Enter Activation Code (vai ievadiet aktivizācijas kodu), pēc tam ievadiet aktivizēšanas kodu un pieskarieties CONFIRM (APSTIPRINĀT).

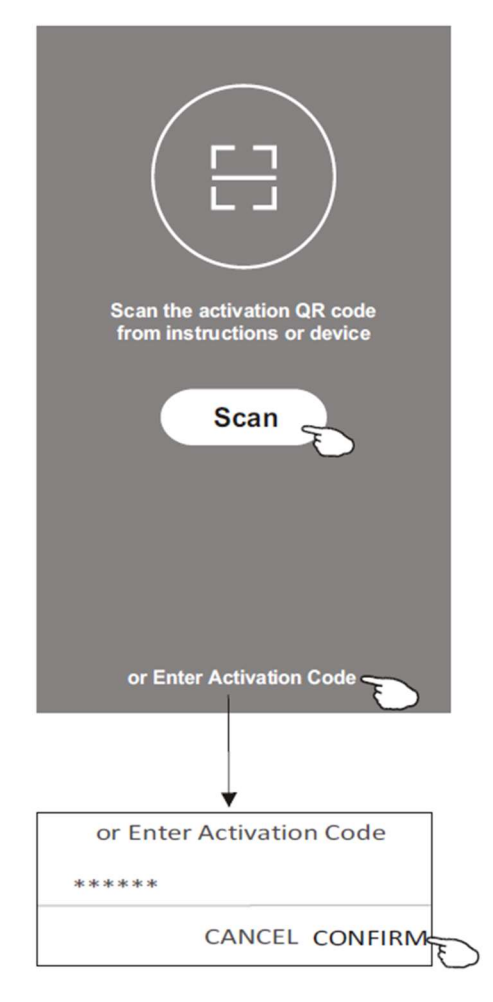

Activate QR code and activation code

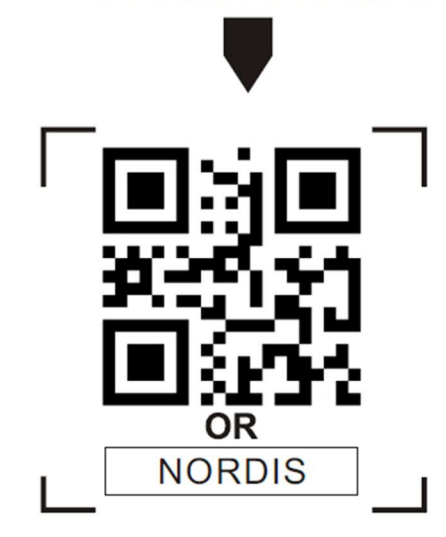

Piezīme:

Bez QR koda vai aktivizācijas koda jūs nevarat aktivizēt lietotni, un, izmantojot to, lūdzu, glabājiet tās drošībā.

### Reģistrācija

- 1. Ja jums nav neviena konta, lūdzu, pieskarieties pogai "Reģistrēties".
- 2. Izlasiet Privātuma politiku un pieskarieties pie "Piekrītu".

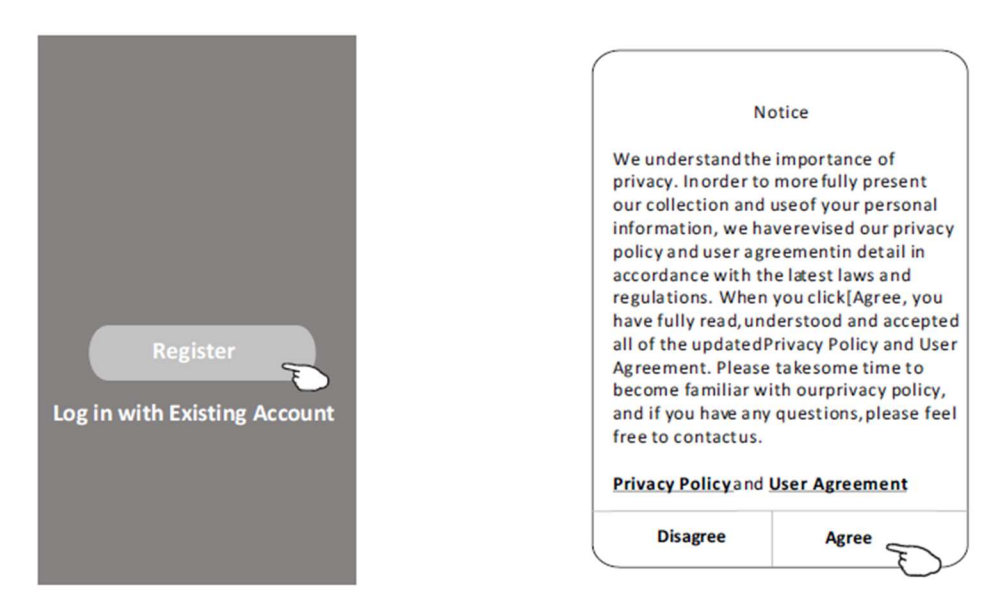

- 3. Pieskarieties >" un izvēlieties valsti.
- 4. levadiet savu e-pasta adresi.
- 5. Pieskarieties pogai Obtain verification code (legūt verifikācijas kodu).

| [                                           | 1                              | (               |
|---------------------------------------------|--------------------------------|-----------------|
| ÷                                           |                                | Country Choosed |
| Resister                                    |                                | Search          |
|                                             | enter your e-mail address here | A               |
|                                             |                                | Afghanistan &   |
| Obtain verification code                    |                                | Albania F       |
| E                                           | >                              | Algeria         |
| E I Agree User agreement and Privacy Policy |                                | Angola          |
|                                             |                                | Argentina 8     |
|                                             |                                | Armenia         |
|                                             |                                | Australia z     |

Meklējiet valsti vai velciet ekrānu uz augšu/uz leju, lai atrastu un izvēlētos valsti.

### Reģistrācija

- 6. levadiet verifikācijas kodu, ko saņēmāt no e-pasta.
- 7. lestatiet paroli ar 6-20 rakstzīmēm, ieskaitot rakstzīmes un ciparus.
- 8. Pieskarieties DONE (Gatavs).

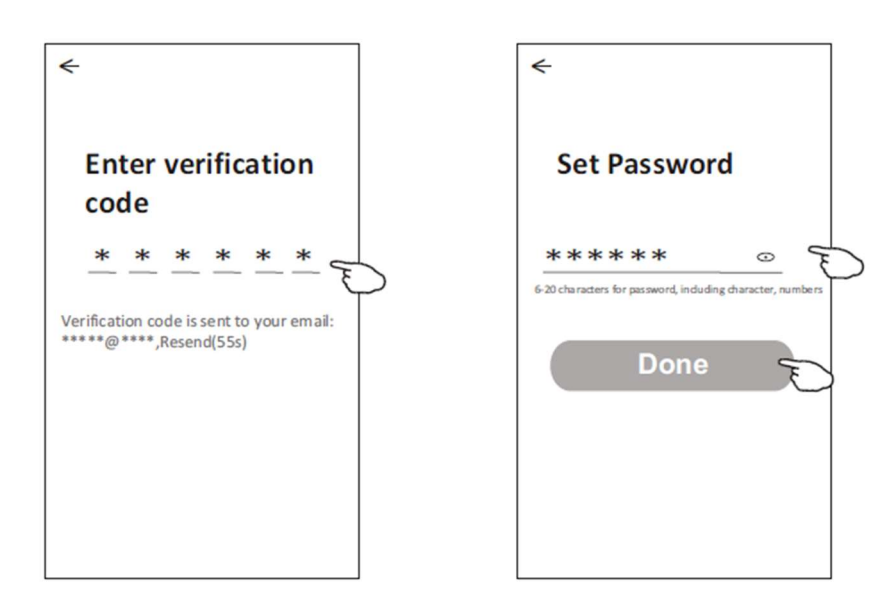

### Pieslēgties

- 1. Pieskarieties pie Log in with existing account (Pieteikties ar esošo kontu).
- 2. levadiet savu reģistrēto kontu un paroli.
- 3. Pieskarieties pogai Log in (Pieteikties).

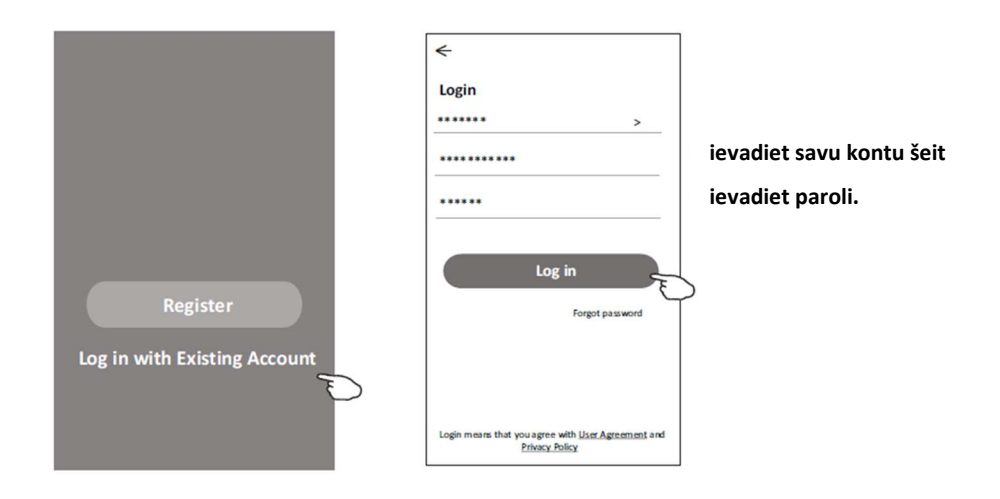

### Pieslēgties

### Lietojot lietotni pirmo reizi, ir nepieciešams izveidot ģimeni (Create family):

- 4. Pieskarieties Create family (Izveidot gimeni).
- 5. Dodiet vārdu ģimenei.

DONE (Gatavs).

4

Kitchen )

Balcony

- 6. lestatiet atrašanās vietu.
- 7. Izvēlieties noklusējuma telpas vai pievienojiet jaunas telpas.
- 8. Pieskarieties Done (Gatavs) un Completed (Pabeigts).

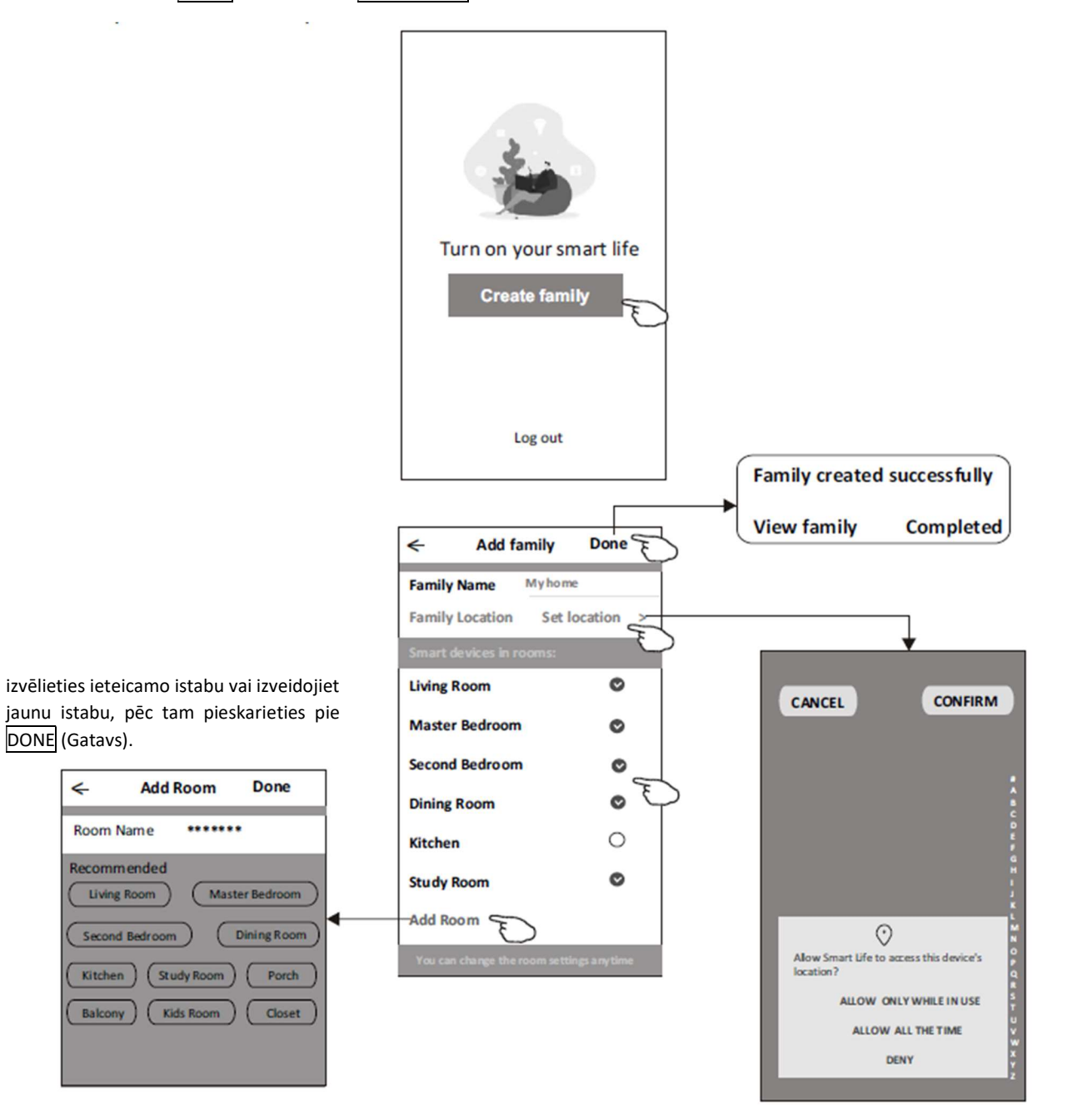

10

## Pieslēgties

### Aizmirsu paroli

Ja esat aizmirsis paroli vai vēlaties atiestatīt paroli, rīkojieties šādi:

1. Pieskarieties Forgot password (Aizmirsu paroli).

2. levadiet savu kontu (e-pasta adresi) un pieskarieties pogai Obtain verification code (legūt verifikācijas kodu).

- 3. Ievadiet e-pastā saņemto verifikācijas kodu.
- 4. lestatiet jauno paroli un pieskarieties pogai Done (Gatavs).

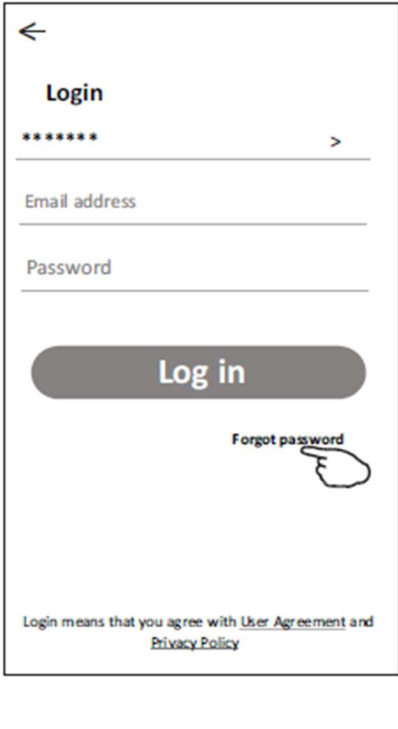

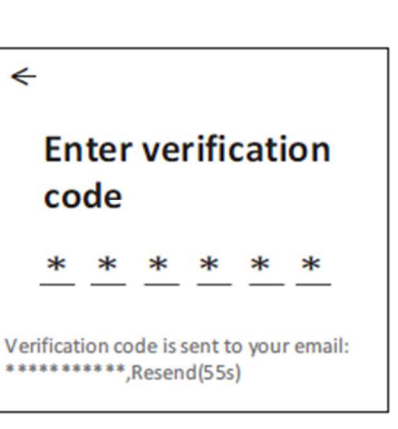

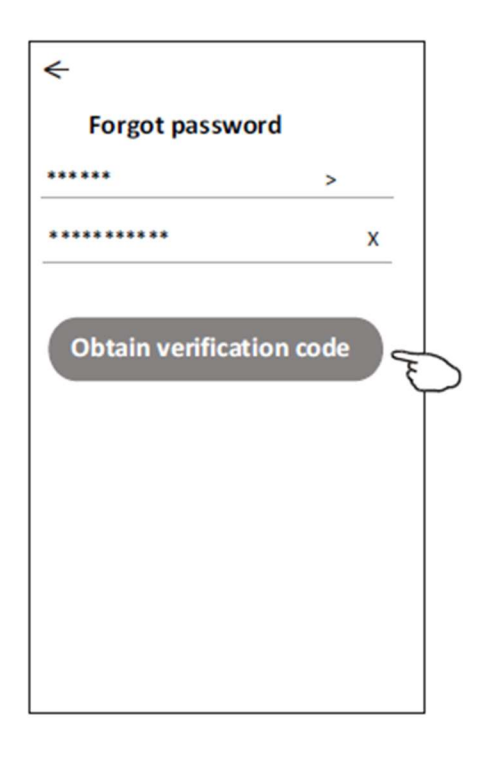

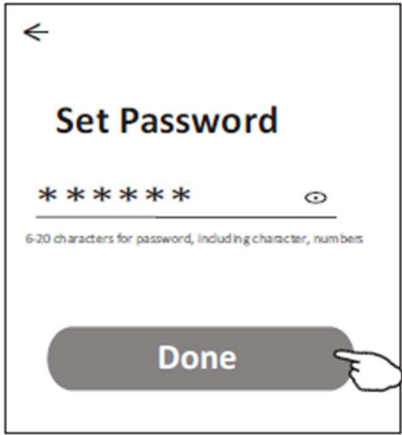

### Pievienot ierīci

### Ir 3 veidi, kā pievienot ierīci.

### 1-CF režīms

1. leslēdziet iekštelpu ierīci, nav nepieciešams palaist gaisa kondicionieri.

2. Noklikšķiniet uz "+" sākuma ekrāna augšējā labajā stūrī vai pieskarieties

Add device (Pievienot ierīci) telpā, kurā nav ierīces.

3. Pieskarieties logotipam Air conditioner(BT+Wi-Fi).

4. Izpildiet komentārus nākamajā ekrānā, lai atiestatītu Wi-Fi moduli, pēc tam atzīmējiet Confirm the device is reset (Apstiprināt, ka ierīce ir atiestatīta) un pieskarieties Next (Tālāk).

5. levadiet Wi-Fi paroli, kas ir tāda pati kā jūsu pieslēgtajam viedtālrunim, pēc tam pieskarieties Next (Tālāk).

6. Vienlaikus varat redzēt savienojuma procesa procentuālo ātrumu:

Iekštelpu displejā pēc kārtas spīd "PP", "SA", "AP".

- "PP" nozīmē "Meklēt maršrutētāju"
- "SA" nozīmē "savienots ar maršrutētāju"
- "AP" nozīmē "savienots ar serveri"

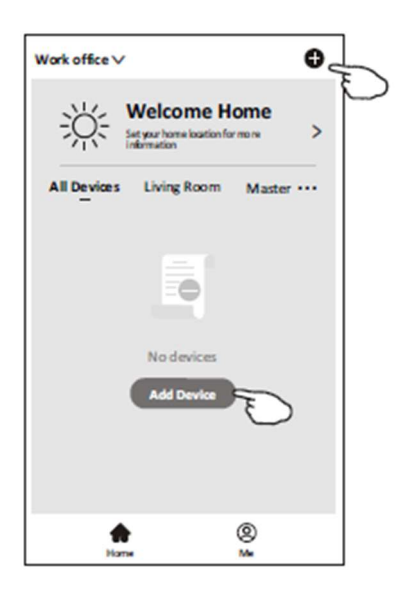

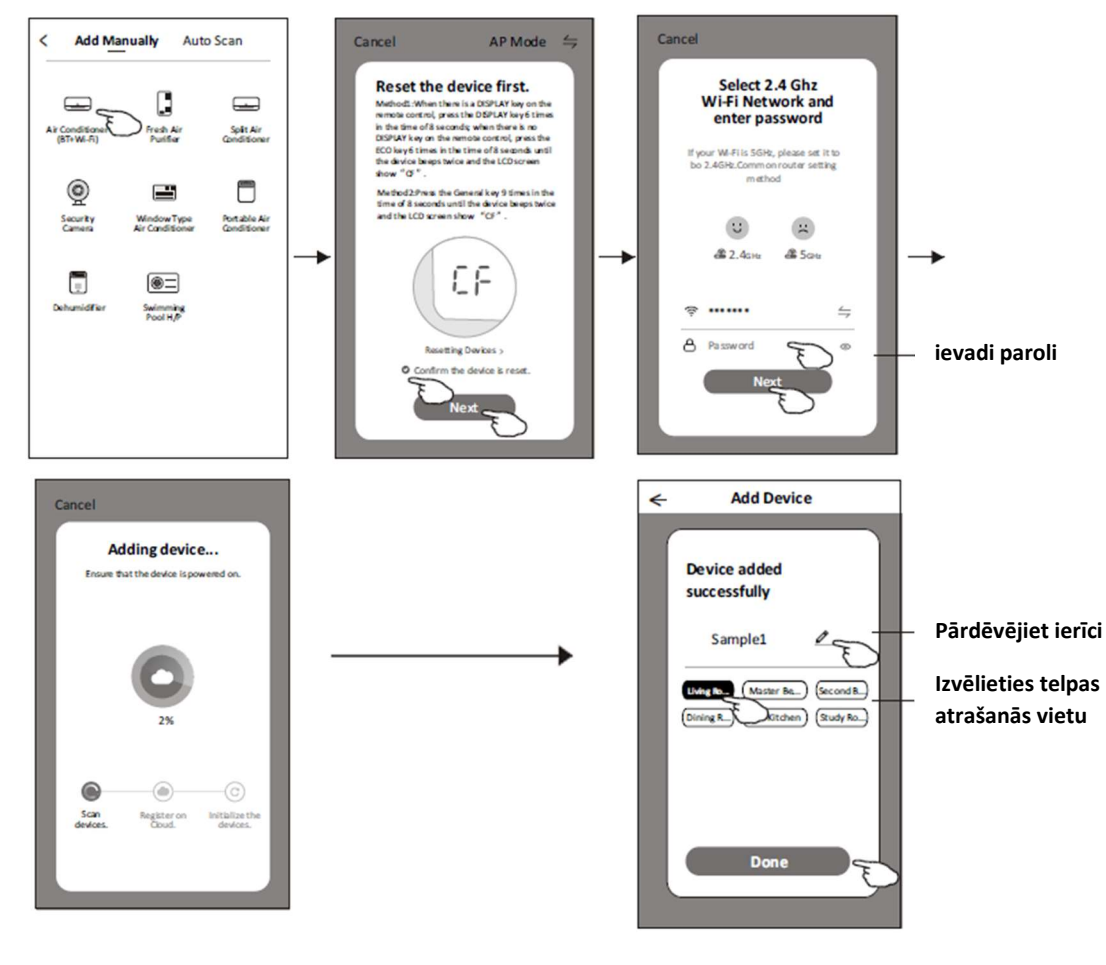

### Pievienot ierīci

### 2-AP režīms

1. leslēdziet iekštelpu ierīci, nav nepieciešams palaist gaisa kondicionieri. 2. Noklikšķiniet uz "+" sākuma ekrāna augšējā labajā stūrī vai pieskarieties Add device (Pievienot ierīci) telpā, kurā nav ierīces.

3. Pieskarieties logotipam Air conditioner(BT+Wi-Fi).

4. Pieskarieties augšējā labajā stūrī un izvēlieties "AP Mode", pēc tam izpildiet ekrānā redzamos komentārus, lai atiestatītu Wi-Fi moduli, pēc tam atzīmējiet Confirm the device is reset (Apstiprināt, ka ierīce ir atiestatīta) un pieskarieties Next (Tālāk).

5. levadiet Wi-Fi paroli, kas ir tāda pati kā jūsu pieslēgtajam viedtālrunim, pēc tam pieskarieties Next (Tālāk).

6. Uzmanīgi izlasiet instrukciju un pieskarieties pie Connect now (Savienot tūlīt).

7. Tīkla iestatījumu ekrānā atlasiet "SmartLife-\*\*\*\*" un pieskarieties "<-".

8. Jūs varat redzēt savienošanas procesa procentuālo ātrumu, vienlaikus iekštelpu displejā spīdot "PP", "SA", "AP".

"PP" nozīmē "Meklēt maršrutētāju"

"SA" nozīmē "savienots ar maršrutētāju"

"AP" nozīmē "savienots ar serveri"

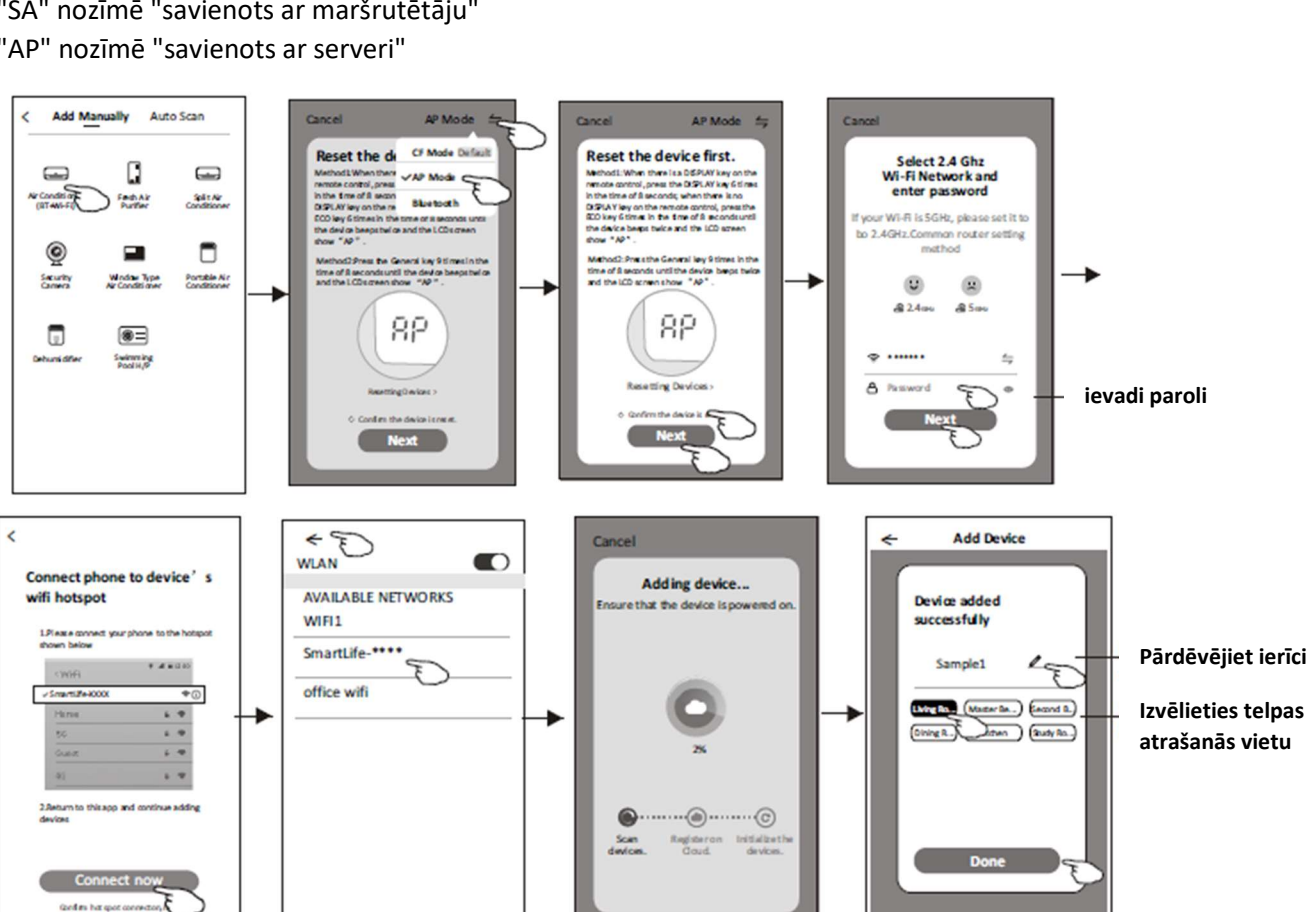

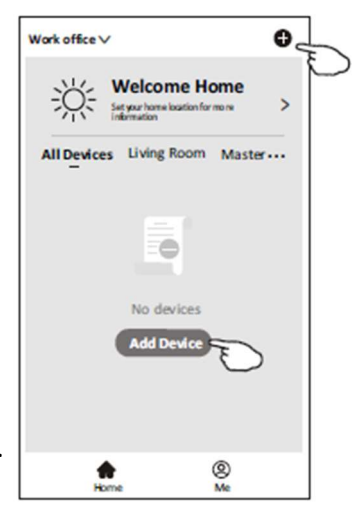

### Pievienot ierīci

### 3-Bluetooth režīms

 Ieslēdziet iekštelpu ierīci, nav nepieciešams palaist gaisa kondicionieri.
 Noklikšķiniet uz "+" sākuma ekrāna augšējā labajā stūrī vai pieskarieties Add device (Pievienot ierīci) telpā, kurā nav ierīces.

3. Pieskarieties logotipam Air conditioner(BT+Wi-Fi).

4. Pārliecinieties, vai jūsu viedtālruņa Bluetooth ir pieejams.

5. Pieskarieties augšējā labajā stūrī un izvēlieties "Bluetooth".

pēc tam izpildiet ekrānā redzamos komentārus, lai atiestatītu Wi-Fi moduli, pēc tam atzīmējiet Confirm the bluetooth is reset (Apstiprināt, ka Bluetooth ir atiestatīts) un pieskarieties Next (Tālāk).

6. Atlasiet vienu no atrastajām ierīcēm un pieskarieties "+"

7. Ievadiet Wi-Fi paroli, kas ir tāda pati kā jūsu viedtālrunim, un pēc tam pieskarieties Next (Tālāk).

8. Jūs varat redzēt savienojuma procesa procentuālo ātrumu, tajā pašā laikā iekštelpu displejā pēc kārtas spīd "PP", "SA", "AP".

"PP" nozīmē "Meklēt maršrutētāju"

"SA" nozīmē "savienots ar maršrutētāju"

"AP" nozīmē "savienots ar serveri"

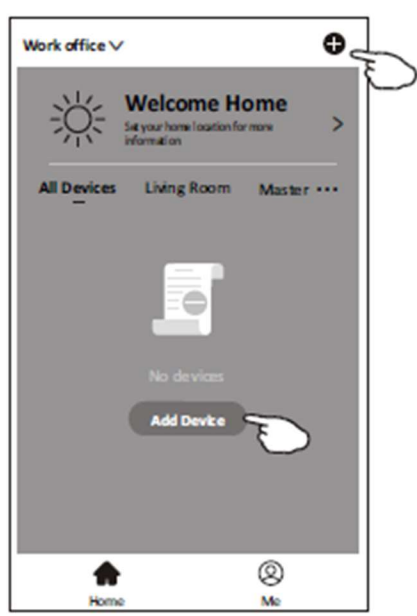

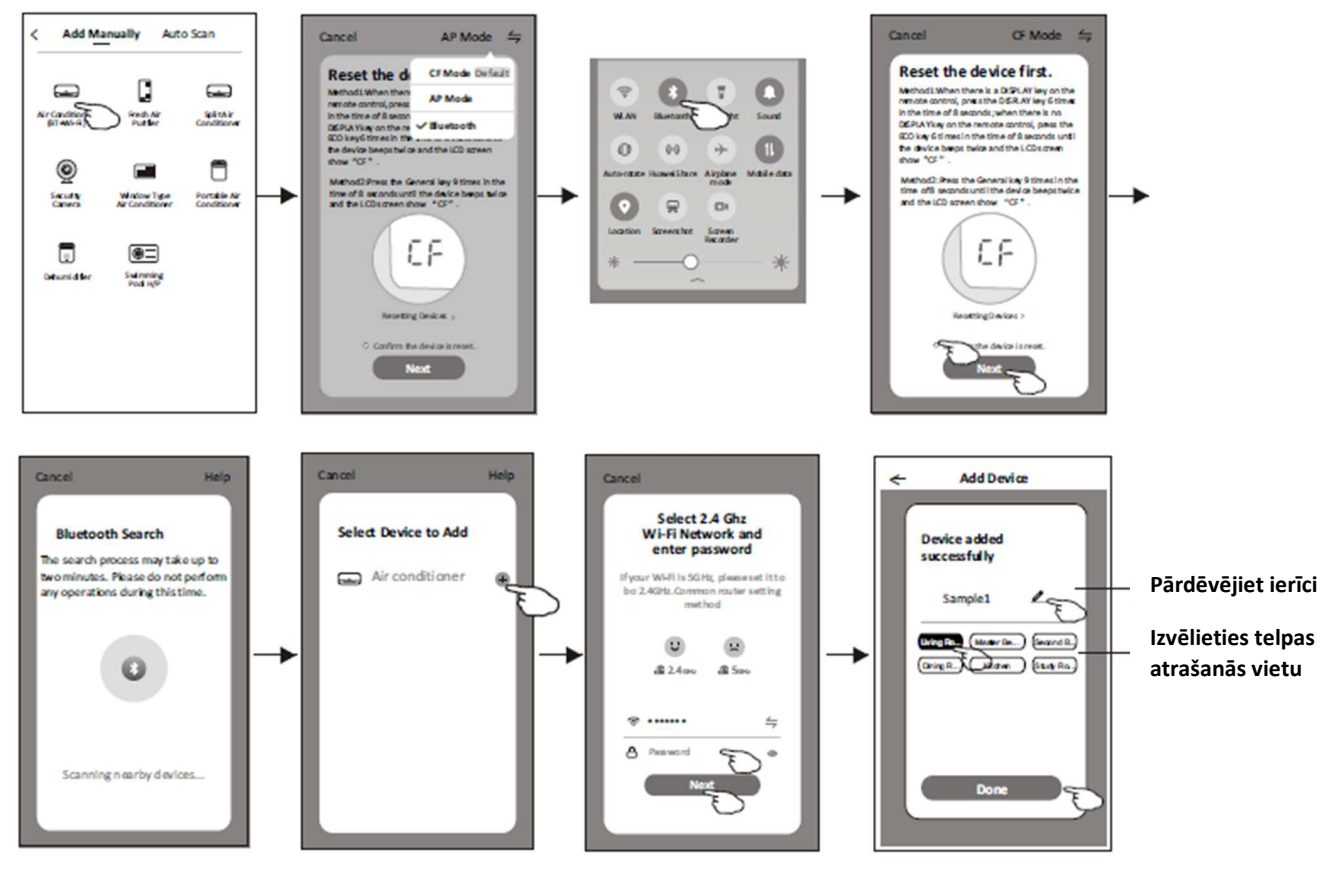

Pēc ierīces pievienošanas automātiski tiks parādīts ierīces vadības ekrāns.

Ierīces vadības ekrāns tiks atvērts manuāli, sākuma ekrānā pieskaroties ierīces nosaukumam.

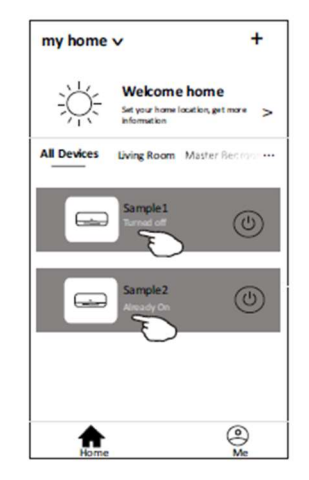

#### Piezīme:

Ir divas dažādas vadības formas, kuru pamatā ir dažāda programmatūra vai Wi-Fi moduļa programmaparatūra.

Lūdzu, uzmanīgi izlasiet rokasgrāmatu, pamatojoties uz reālo vadības interfeisu.

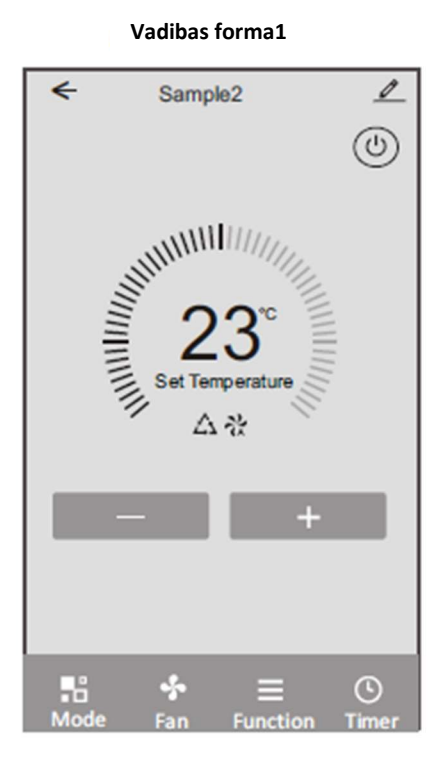

Sample1 000 0 + n 20 6 20 88  $\Box$ Fan Speed Precision Mode ON/OFF Air Flow C ٢ 00 ... Eco Sleep Timer More

Vadibas forma2

Vadibas forma1

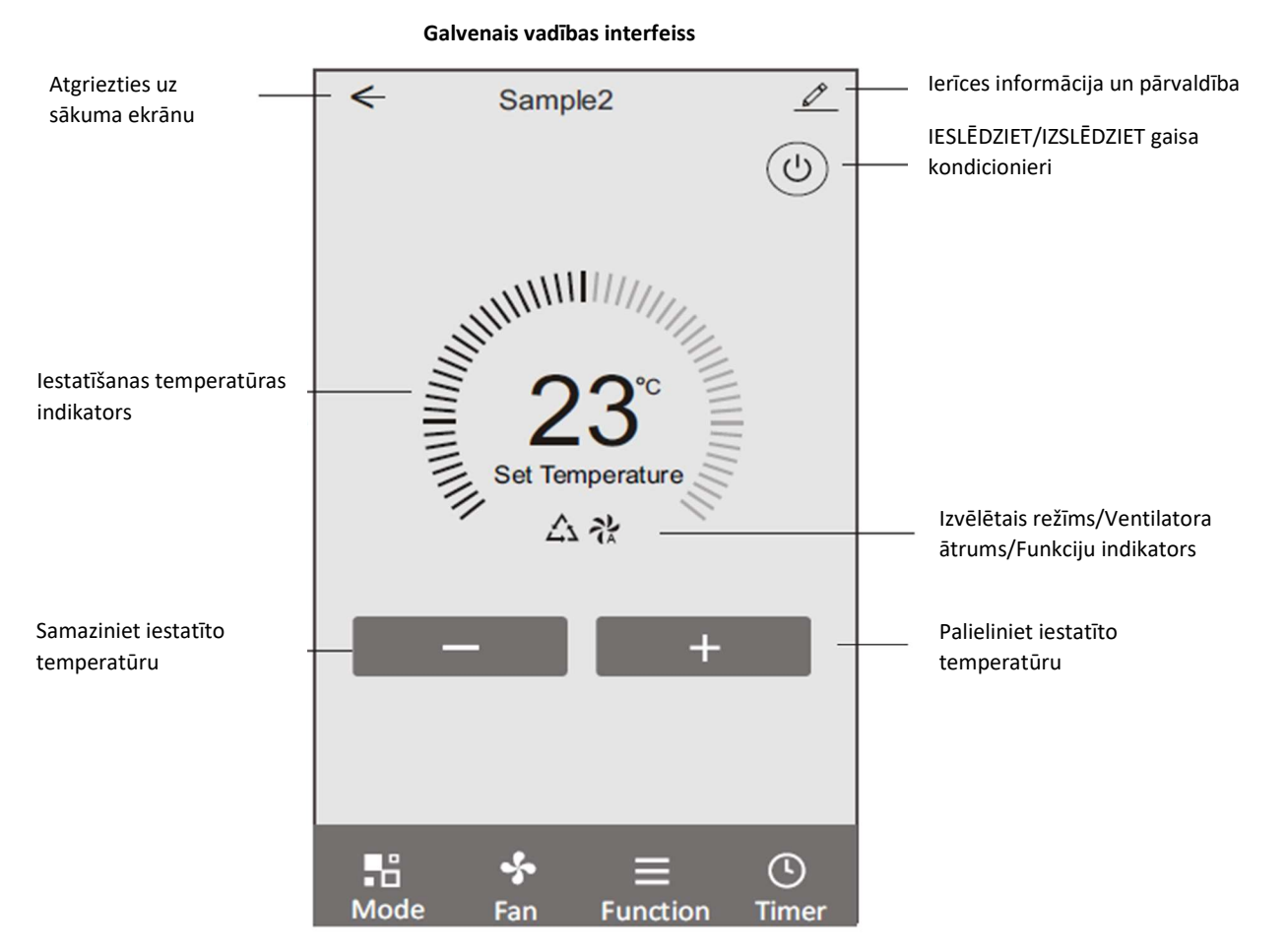

#### Vadības forma1

#### Režīma iestatījums

1. Pieskarieties **MODE** (Režīms), lai atvērtu režīma ekrānu.

2. Izvēlieties vienu no režīmiem

Feel/Cool/Heat/Dry/Fan.

(jūta/vēsa/silda/sausa/ventilators)

3. Pieskarieties jebkurai vietai ap iestatījuma temperatūru, lai atceltu režīma iestatījumu.

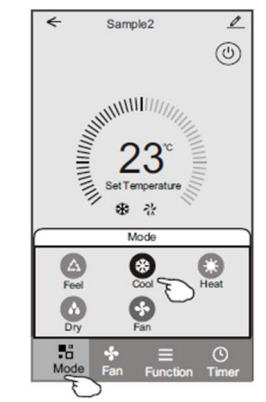

#### Funkciju iestatīšana

1. Pieskarieties **FUNCTION** (Funkcija), lai atvērtu funkciju ekrānu.

Izvēlieties vienu no funkcijām Sleep/Turbo/ECO.
 (Miega režīms/Turbo/ECO)

3. Atlasiet UP-DOWN/LEFT-RIGHT (AUGŠU-UZ LEJU/KREISI-LABI), lai automātiski pagrieztos ar virzienu UP-DOWN/LEFT-RIGHT (AUGŠU-UZ LEJU/KREISI-PA>PALABI).

4. Pieskarieties jebkurai vietai ap iestatījuma temperatūru, lai atceltu Function iestatījumu.

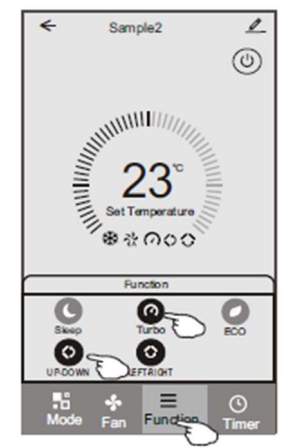

### Izvēlieties ventilatora ātrumu

1. Pieskarieties **FAN** (Ventilators), lai atvērtu ventilatora ekrānu.

2. Izvēlieties vienu no ventilatora ātrumiem High/Mid/Low/Auto.

(Augsts/Vidējs/Zems/Automātisks)

3. Lai atceltu atlasi, pieskarieties jebkur ap iestatījuma temperatūru.

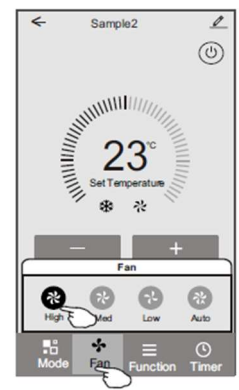

### Taimera pievienošana

1. Pieskarieties **Timer** (Taimeris), lai atvērtu ekrānu **Add Timer**.

2. Pieskarieties Add Timer (Pievienot taimeri).

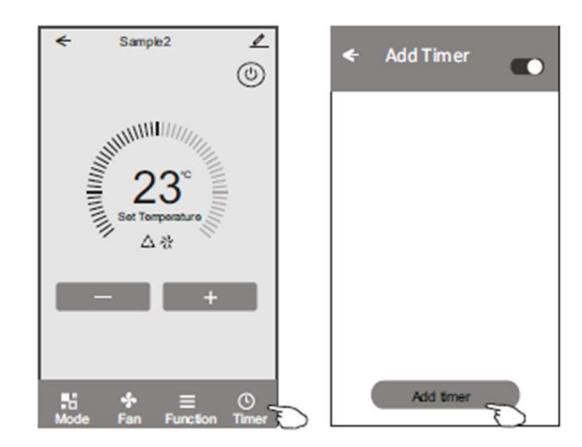

### Vadības forma1 — taimera pievienošana

3. Izvēlieties laiku, atkārtojiet dienas un taimera ieslēgšana/izslēgšana.

4. Atlasiet Mode/Fan speed/Function (režīmu/ventilatora ātrumu/funkciju) un izvēlieties taimera

ieslēgšanās iestatījuma temperatūru.

5. Pieskarieties Save (Saglabāt), lai pievienotu taimeri.

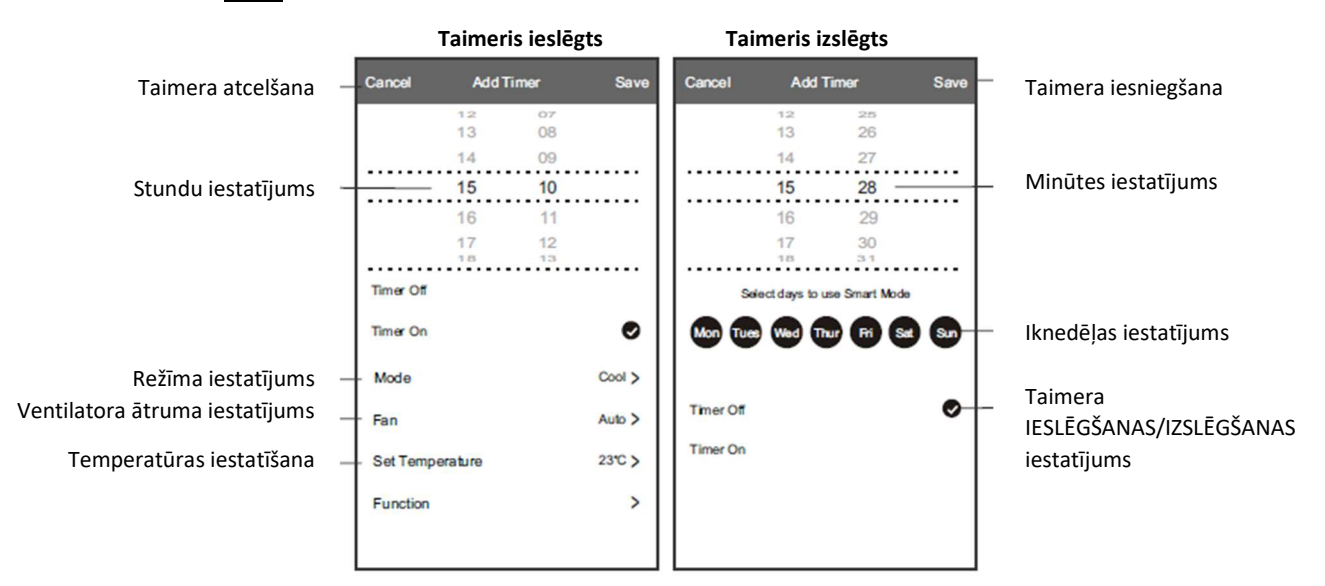

#### Vadības forma1- Taimera pārvaldība

1. Pieskarieties taimera joslai, lai rediģētu taimeri tāpat kā taimera pievienošanas procesu.

2. Noklikšķiniet uz slēdža, lai iespējotu vai atspējotu taimeri.

3. Turiet taimera joslu apmēram 3 sekundes un uznirst ekrāns Remove Timer (Noņemt taimeri), pieskarieties CONFIRM (apstiprināt) un noņemiet taimeri.

| 🗲 Add Timer                       |                                   |
|-----------------------------------|-----------------------------------|
| Timer accuracy is -/+ 30 seconds  |                                   |
| 12:20<br>Once<br>Timer:Off        | Remove Timer<br>Remove the timer? |
| 12:20<br>Mon, Tue, Wed, Thurs     | CANCEL CONFIRM                    |
| Timer: On 16°C Cool Turbo UP-DOWN |                                   |

#### Vadības forma2

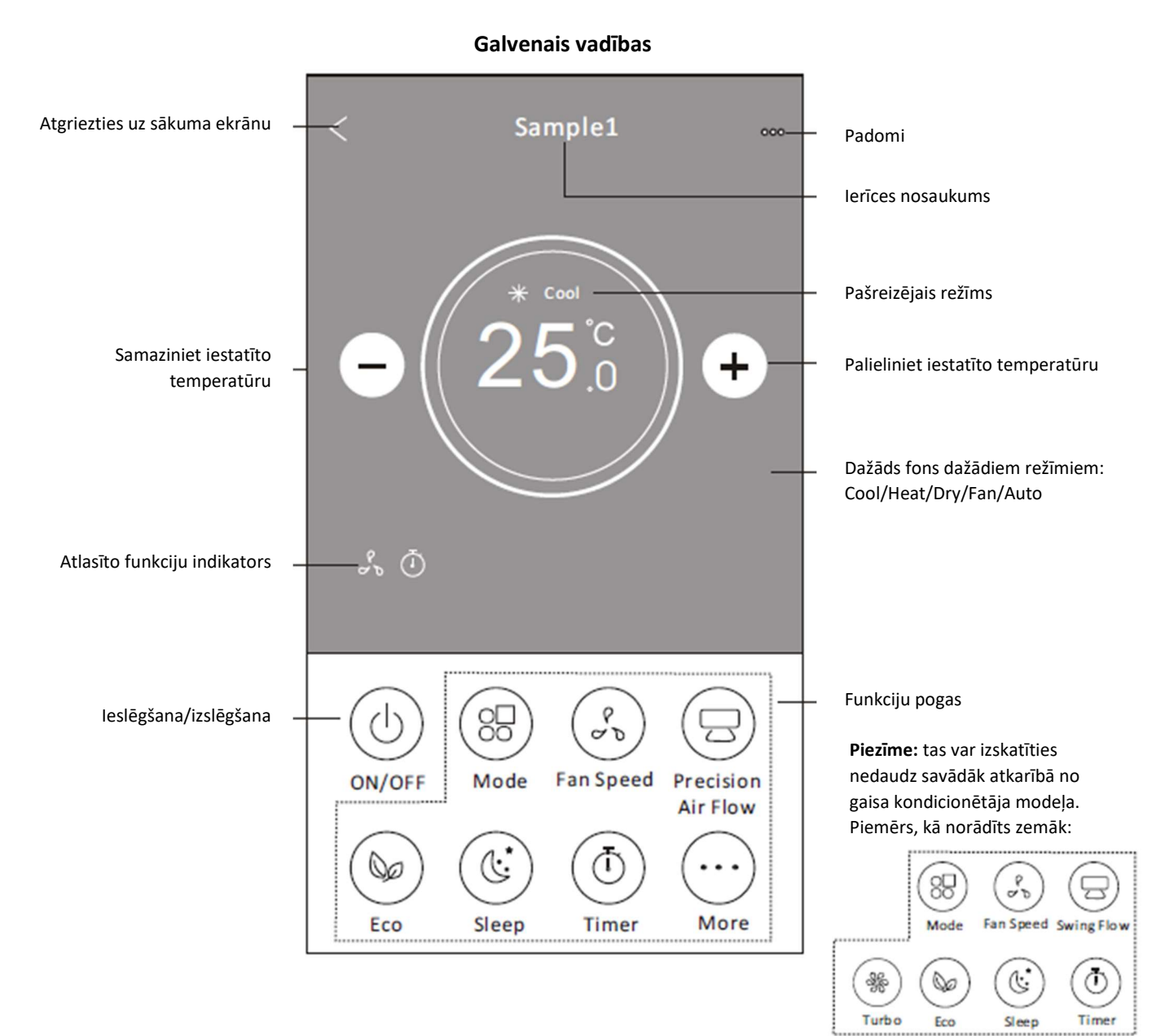

#### Vadības forma2- Režīma iestatīšana

- 1. Pieskarieties pogai MODE (Režīms).
- 2. Režīmu ekrānā ir 5 režīmi, pieskarieties vienai pogai, lai iestatītu gaisa kondicionētāja darba režīmu.
- 3. Pieskarieties pogai X, lai atgrieztos galvenajā vadības ekrānā.
- 4. Ekrānā mainīsies režīms un fons.

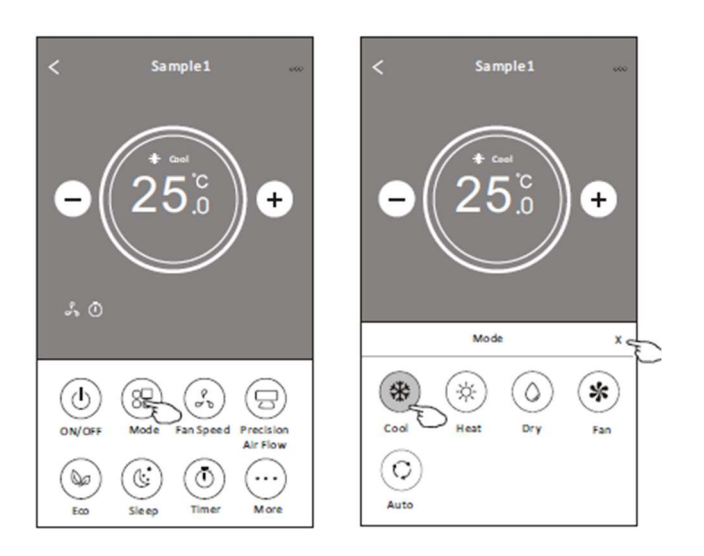

**Piezīme:** lūdzu, izlasiet informāciju par katru režīmu lietotāja rokasgrāmatā, lai kontrolētu ērtāk

#### Vadības forma2- Ventilatora ātruma izvēle

- 1. Pieskarieties pogai FAN (Ventilatora) ātrums.
- 2. Izvēlieties vajadzīgo ventilatora ātrumu un pieskarieties tam.
- 3. Pieskarieties pogai X, lai atgrieztos galvenajā vadības ekrānā.
- 4. Ekrānā parādīsies izvēlētais ventilatora ātruma indikators.

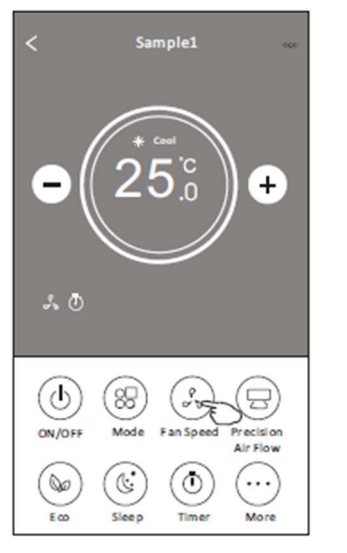

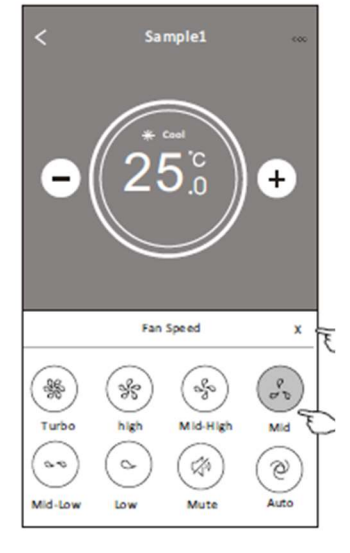

| <b>Božīm</b> c | Ventilatora |
|----------------|-------------|
| Rezillis       | ātrums      |
| Atdzesē        | Visi ātrumi |
| Ventilators    | Visi ātrumi |
| Sauss          |             |
| Siltums        | Visi ātrumi |
| Auto           | Visi ātrumi |

#### Piezīme:

Ventilatora ātrumu nevar regulēt režīmā Dry.

#### Piezīme:

Ventilatora ātruma ekrāns var nedaudz atšķirties atkarībā no gaisa kondicionētāja modeļa.

#### Piemērs, kā norādīts zemāk:

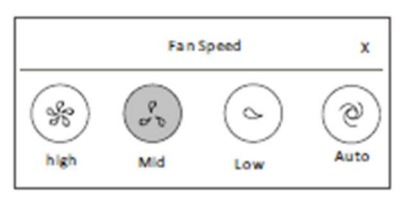

### Vadības forma2- Gaisa plūsmas kontrole

- 1. Pieskarieties pogai Precision Air Flow (Precīzā gaisa plūsma) vai pogai Swing Flow.
- 2. Izvēlieties vajadzīgo gaisa plūsmu un pieskarieties tai.
- 3. Pieskarieties pogai X, lai atgrieztos galvenajā vadības ekrānā.
- 4. Ekrānā parādīsies izvēlētais gaisa plūsmas indikators.

**Piezīme**. Dažiem modeļiem bez automātiskās kreisās-labās puses vēja, ja to aktivizēsiet, jūs dzirdēsiet pīkstienu, bet nekādas darbības netiks veiktas.

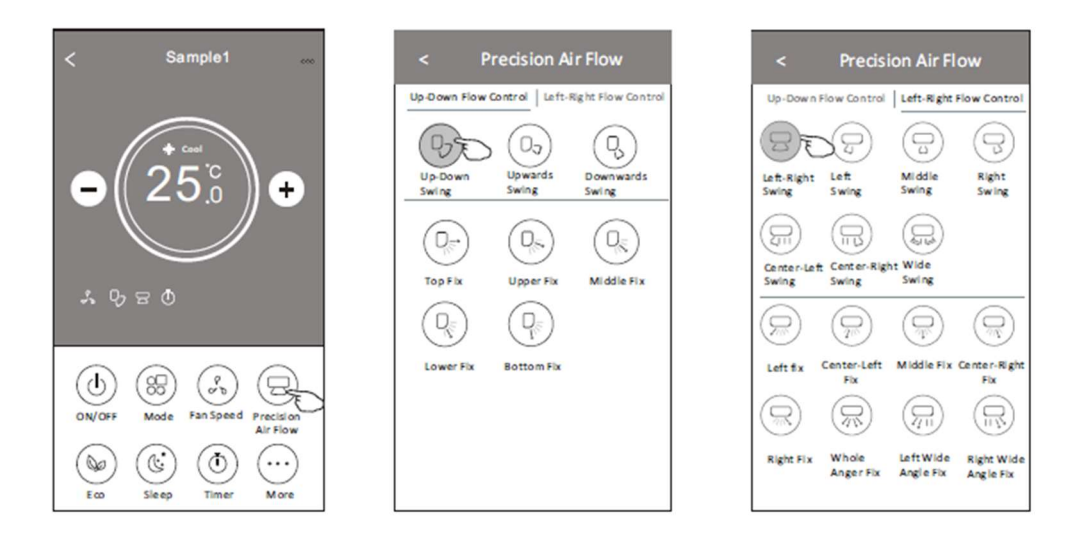

**Piezīme.** Galvenais vadības ekrāns un gaisa plūsmas ekrāns var izskatīties nedaudz atšķirīgi atkarībā no gaisa kondicionētāja modeļa. Tālāk sniegts piemērs:

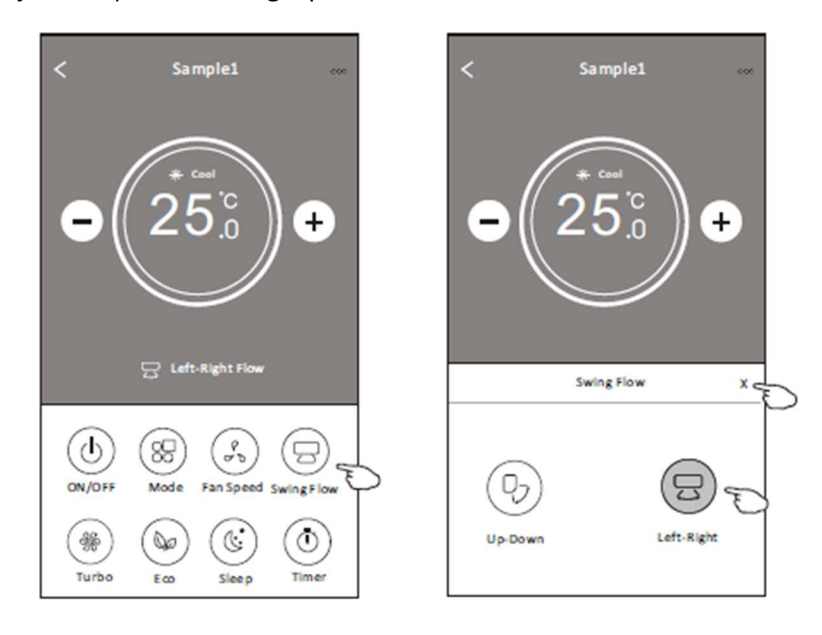

### Vadības forma2- ECO funkcija

1. Eko funkcijai vienkārši pieskarieties pogai <u>ECO</u>, lai aktivizētu funkciju, poga iedegsies un ekrānā parādīsies indikators.

2. Pieskarieties vēlreiz, lai atspējotu funkciju.

3. Temperatūras kontrole dažiem gaisa kondicionētāja modeļiem:

Dzesēšanas režīmā jaunā iestatītā temperatūra būs ≥ 26.

Sildīšanas režīmā jaunā iestatītā temperatūra būs ≤ 25.

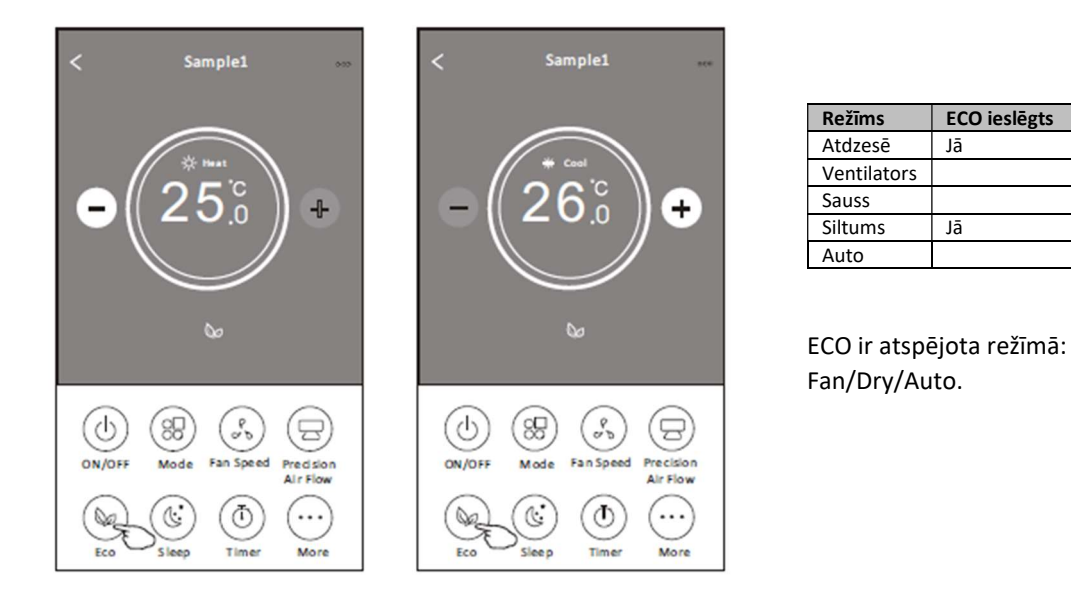

**Piezīme:** Galvenais vadības ekrāns un ECO vadības metode var izskatīties nedaudz atšķirīgi atkarībā no gaisa kondicionētāja modeļa. Piemērs, kā norādīts zemāk:

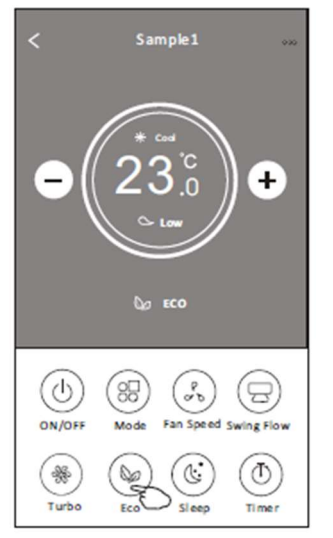

Piezīme: ECO ir atspējota arī turbo/miega režīmā dažiem gaisa kondicioniera modeļiem.

### Vadības forma2 — Miega funkcija

- 1. Pieskarieties pogai SLEEP (Miega) režīms.
- 2. Izvēlieties vajadzīgo miega režīmu un pieskarieties tam.
- 3. Pieskarieties pogai X, lai atgrieztos galvenajā vadības ekrānā.
- 4. Ekrānā parādīsies izvēlētā miega režīma indikators.

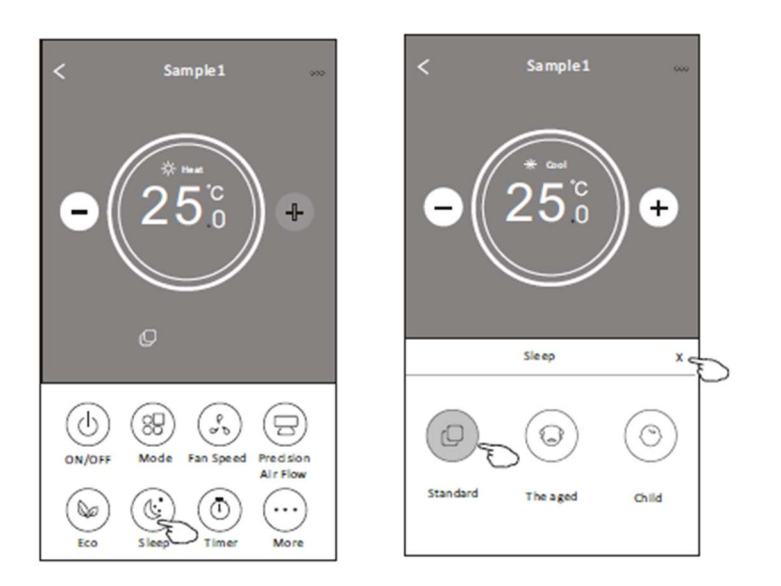

| Režīms      | SLEEP ieslēgts |
|-------------|----------------|
| Atdzesē     | Jā             |
| Ventilators |                |
| Sauss       |                |
| Siltums     | Jā             |
| Auto        |                |

SLEEP ir atspējota režīmā: Fan/Dry/Auto.

Piezīme: Galvenais vadības ekrāns var parādīties nedaudz savādāk atkarībā no gaisa kondicionētāja modeļa.

Piemērs, kā norādīts zemāk:

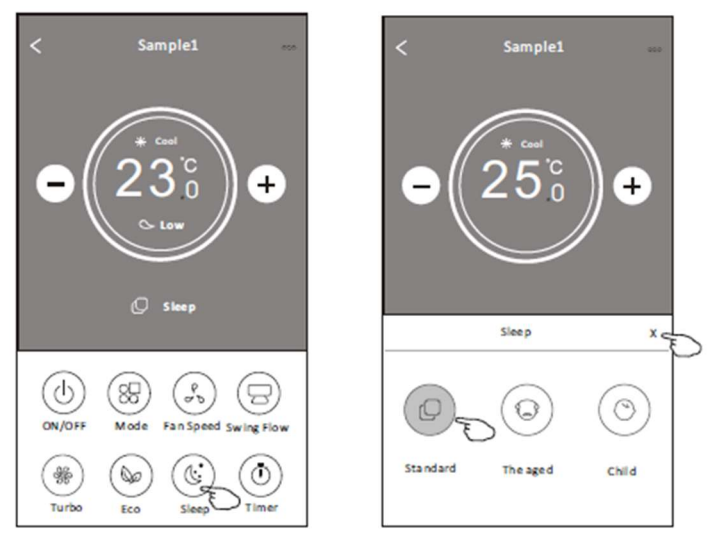

#### Piezīme:

Dažiem gaisa kondicionieru modeļiem miega režīms ir atspējots arī turbo/miega režīmā.

### Vadības forma2- taimera(ieslēgšanās) iestatījums

- 1. Pieskarieties pogai TIMER (Taimeris).
- 2. Taimera galvenā ekrāna augšējā labajā stūrī pieskarieties +.
- 3. Izvēlieties Time/Repeat/Switch OFF (Laiks/Atkārtot/Izslēgt), pēc tam pieskarieties Save (Saglabāt).
- 4. Taimeris (izslēgts) parādīsies taimera galvenajā ekrānā.

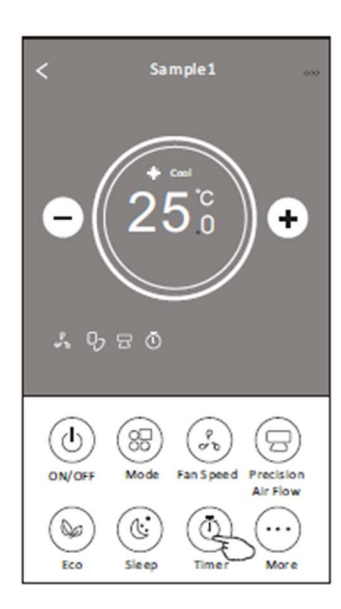

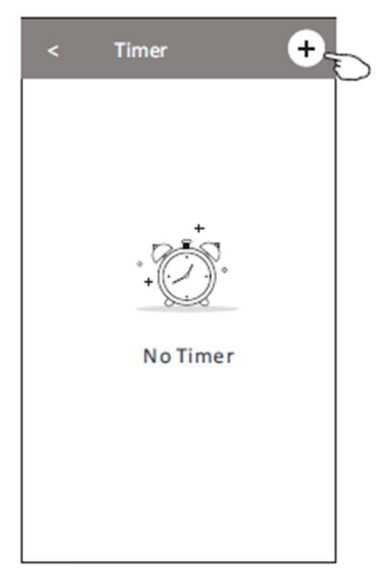

Pieskarieties Repeat (atkārtot) > pēc tam pieskarieties vēlamajām atkārtošanas dienām vai Once (vienreiz), pēc tam pieskarieties Confirm (Apstiprināt) savu izvēli.

|                                     | <        |                | ime | :r              |       |
|-------------------------------------|----------|----------------|-----|-----------------|-------|
| Velciet uz augšu                    |          | 19<br>20       |     | 27<br>28        |       |
| vai uz leju, lai<br>izvēlētos laiku | <u> </u> | 21<br>22<br>23 | :   | <b>29</b><br>30 |       |
|                                     | Repeat   | 2.5            |     | Mo              | nday> |
|                                     | Switch   |                |     |                 | OFF>  |
|                                     |          |                |     |                 |       |
|                                     |          |                |     |                 |       |
|                                     |          |                |     |                 |       |
|                                     |          |                | Sa  | ve              |       |
|                                     |          |                |     | E               |       |

| Cancel Rep | beat Confirme |
|------------|---------------|
| Once       |               |
| Monday     | $\checkmark$  |
| Tuesday    | $\checkmark$  |
| Wednesday  | √ ,           |
| Thursday   | ~             |
| Friday     | $\checkmark$  |
| Saturday   |               |
| Sunday     | نـــــا       |

Pieskarieties Switch > pēc tam bīdiet ekrānu, lai izvēlētos ON (ieslēgts) un Confirm (Apstiprināt)

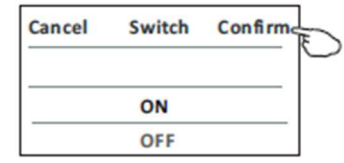

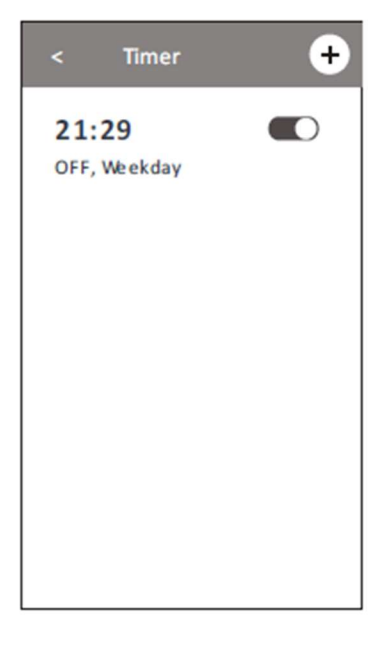

#### Vadības forma2- taimera (izslēgts) iestatījums

- 1. Pieskarieties pogai TIMER (Taimeris).
- 2. Taimera galvenā ekrāna augšējā labajā stūrī pieskarieties +

3. Iestatiet Time/Repeat Date/Switch(ON)/Temperature/Mode/Fan speed/Air Flow

(laiku/atkārtojuma datumu/slēdzi (ON)/temperatūru/režīmu/Ventilatora ātrums/gaisa plūsma) pēc jūsu vēlmēm un pēc tam pieskarieties Save (Saglabāt).

4. Taimeris parādīsies taimera galvenajā ekrānā.

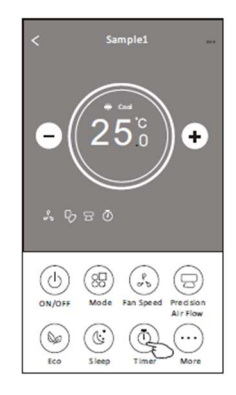

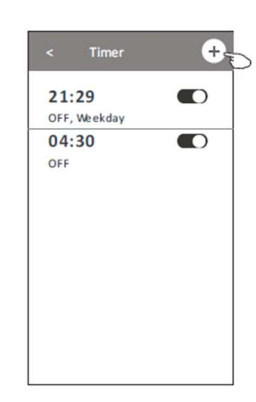

Pieskarieties Repeat (atkārtot) > pēc tam pieskarieties vēlamajām atkārtošanas dienām vai Once (vienreiz), pēc tam pieskarieties Confirm (Apstiprināt) savu izvēli.

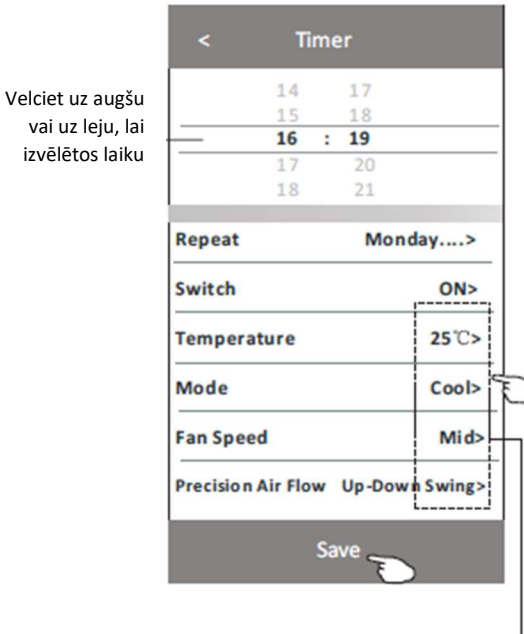

| Cancel Repeat                                                                                          | Confirm                       |
|----------------------------------------------------------------------------------------------------|-------------------------------|
| Once                                                                                                   | []                            |
| Monday                                                                                                 | $\checkmark$                  |
| Tuesday                                                                                                | $\checkmark$                  |
| Wednesday                                                                                              | $\checkmark$                  |
| Thursday                                                                                               | $\checkmark$                  |
| Friday                                                                                                 | $\checkmark$                  |
| Saturday                                                                                               |                               |
| Sunday                                                                                                 |                               |
| ieskarieties <mark>Switch</mark> > pē<br>krānu, lai izvēlētos <mark>ON</mark><br>confirm (Apstiprināt) | c tam bīdiei<br>(ieslēgts) un |

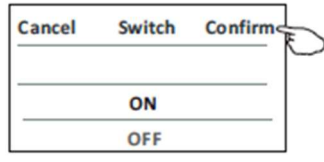

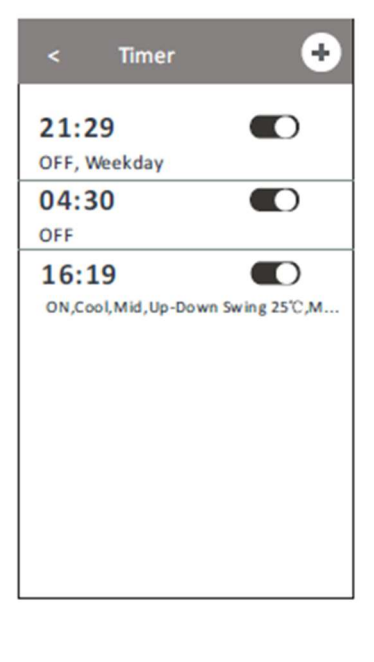

Pieskarieties Temperature/Mode/Fan Speed/Air Flow (Temperatūra/ Režīms/ Ventilatora ātrums/gaisa plūsma) > pa vienam, pēc tam iestatiet kā vēlamo, kā minēts iepriekšējā nodaļā, un pieskarieties Confirm (Apstiprināt) iestatījumu.

### Vadības forma2- Taimera vadība

1. Mainiet taimera iestatījumu:

Pieskarieties jebkurā vietā taimera saraksta joslā, izņemot slēdžu joslu, lai atvērtu taimera iestatījumu ekrānu, mainiet iestatījumu un pēc tam pieskarieties Save (Saglabāt).

2. lespējojiet vai atspējojiet taimeri:

Pieskarieties slēdža kreisajai pusei, lai atspējotu taimeri.

Pieskarieties slēdža labajā pusē, lai iespējotu taimeri.

3. Dzēsiet taimeri:

Bīdiet taimera saraksta joslu no labās puses uz kreiso, līdz tiek parādīta poga DELETE (Dzēst), pēc tam pieskarieties dzēst.

+

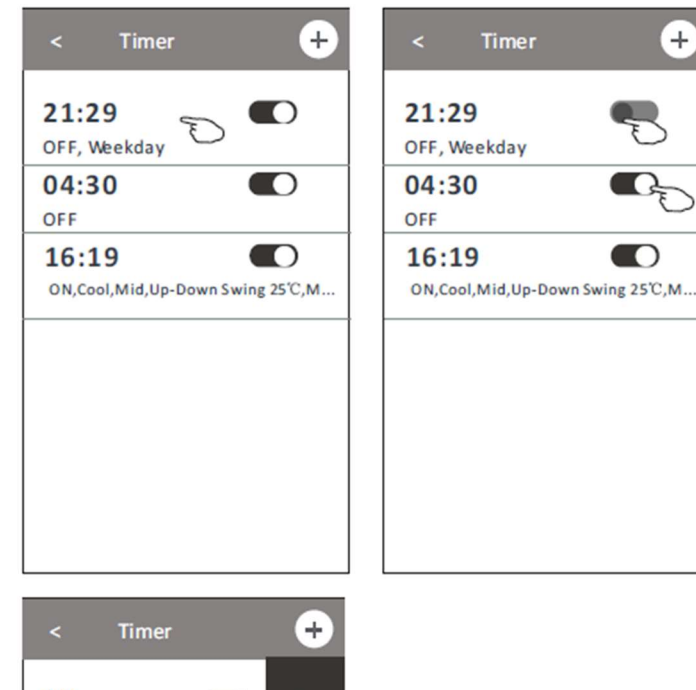

Bīdiet pa kreisi, lai atspējotu taimeri.

Bīdiet pa labi, lai iespējotu taimeri.

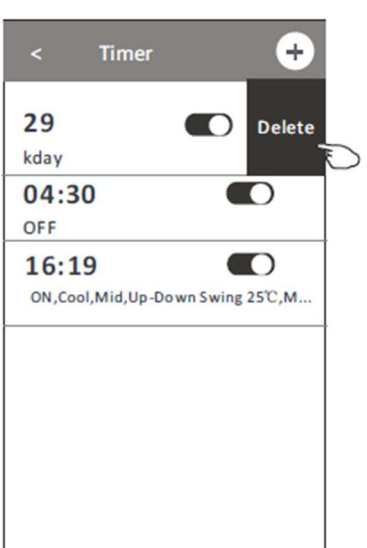

### Vadības forma2 — citas funkcijas

1. Pieskarieties pogai MORE (Vairāk), lai izmantotu papildu funkcijas, ja tā parādās ekrānā.

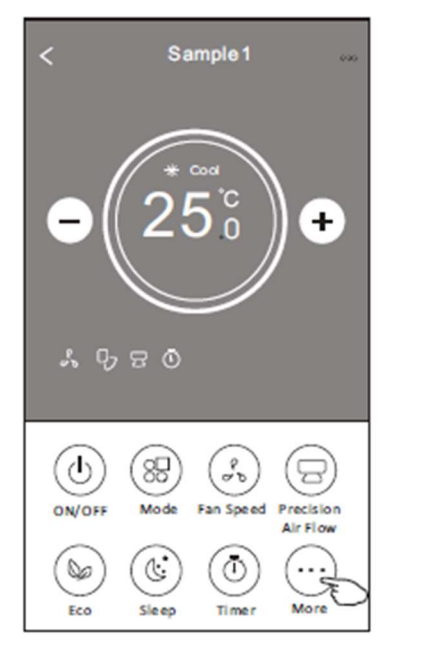

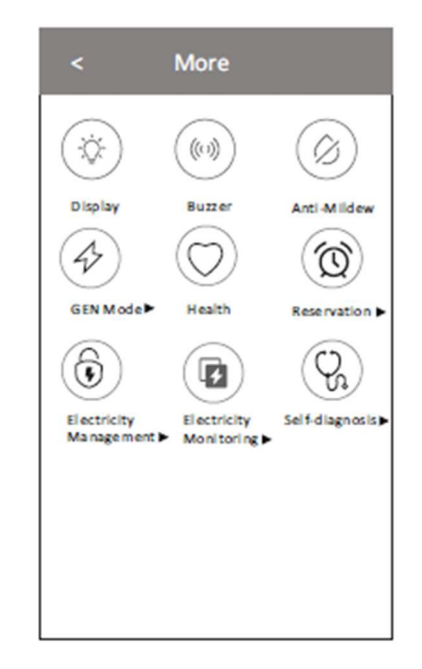

Piezīme. Dažiem gaisa kondicionieru modeļiem nav vairāk pogas.

Piezīme: izskats var atšķirties, dažas ikonas tiks paslēptas, ja gaisa kondicionierim nav šīs funkcijas vai tas netiek iespējots pašreizējā režīmā.

2. Pieskarieties " Display ", lai ieslēgtu/izslēgtu iekštelpu LED displeju.

3. Pieskarieties pogai "Buzzer", lai ieslēgtu/izslēgtu skaņas signālu, izmantojot Wi-Fi lietotni.

4. Pieskarieties pogai " () lai aktivizētu Anti-Pildew funkciju, ja tā ir pieejama ekrānā.

Pēc maiņstrāvas izslēgšanas tas sāks žūt, samazinās atlikušo mitrumu un novērsīs pelējumu, pēc funkcijas pabeigšanas tas automātiski izslēgsies.

5. Pieskarieties pogai "(), lai ieslēgtu/izslēgtu veselīgo funkciju, ja tā ir pieejama ekrānā. Tas aktivizē antibakteriālā jonizatora funkciju. Šī funkcija ir paredzēta tikai modeļiem ar jonizatora ģeneratoru.

6. Pieskarieties pogai "GEN Mode" ", ja tā ir pieejama ekrānā.
Šajā režīmā varat izvēlēties vienu no trim strāvas līmeņiem.
Gaisa kondicionētājs uzturēs pareizu strāvu, lai taupītu enerģiju.

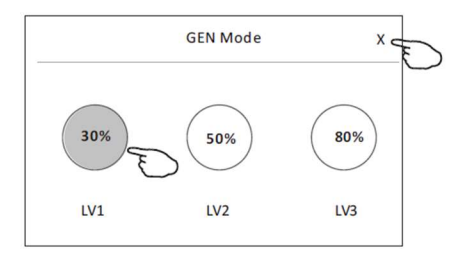

#### Vadības forma2 — citas funkcijas

7. Pieskarieties pogai "Elektrības pārraudzība", ja tā ir pieejama ekrānā. Izmantojot šo funkciju, varat uzraudzīt gaisa kondicionētāja elektroenerģijas patēriņu.

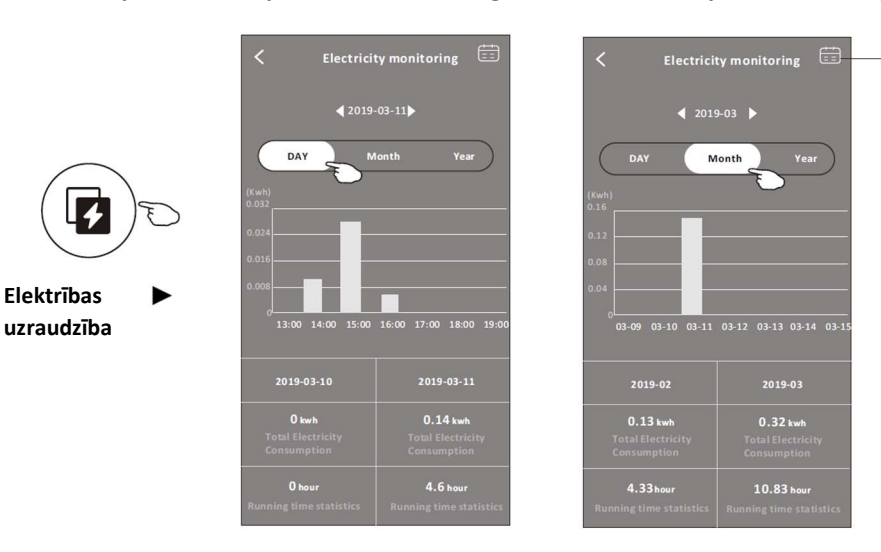

Varat pieskarties šai pogai, lai atvērtu kalendāru, un pēc tam atlasīt datumu.

8. Pieskarieties pogai " self-Cleaning ", ja tā ir pieejama ekrānā.

Lietotāja rokasgrāmatā skatiet informāciju par pašattīrīšanās funkciju.

9. Pieskarieties pogai " 😇 🕫 , ja tā ir pieejama ekrānā.

Šī funkcija palīdz uzturēt telpas temperatūru virs 8°C.

Reserva

Sīkāku informāciju par funkciju 8°C Heat skatiet lietotāja rokasgrāmatā.

10. Pieskarieties pogai Reservation (Rezervācija), ja tā ir pieejama ekrānā.

Varat iestatīt laiku, atkārtotu dienu, temperatūru, režīmu, ventilatora ātrumu, gaisa plūsmu, kā vēlaties, un pēc tam pieskarieties Savel (Saglabāt), lai aktivizētu funkciju.

Gaisa kondicionieris automātiski sasniegs jūsu iestatījumus tikšanās laikā.

| 18     21       Repeat setting     Monday >       Temperature     25 °C>       Mode     Cool>       Fan Speed     Mid> | 18<br>Repeat setting<br>Temperature<br>Mode | 21<br>Monday><br>25°C> | After the reservation is set up, the air cont<br>will automatically reach your set requirem<br>appointment time. |
|----------------------------------------------------------------------------------------------------|---------------------------------------------|------------------------|----------------------------------------------------------------------------------------------------|
| Repeat setting     Monday>       Temperature     25°C>       Mode     Cool>       Fan Speed     Mid>                   | Temperature<br>Mode                         | 25°C>                  |                                                                                                    |
| Mode Cool><br>Fan Speed Mid>                                                                                           | Mode                                        |                        |                                                                                                    |
| Fan Speed Mid>                                                                                                    |                                             | Cool>                  |                                                                                                    |
|                                                                                                    | Fan Speed                                   | Mid>                   |                                                                                                    |

### Vadības forma2 — citas funkcijas

11. Pieskarieties pogai Self-diagnosis (Pašdiagnostika), ja tā ir pieejama ekrānā.

Gaisa kondicionieris automātiski veiks diagnostiku un, ja iespējams, norādīs kļūdas kodu (Error code) un problēmas norādījumus.

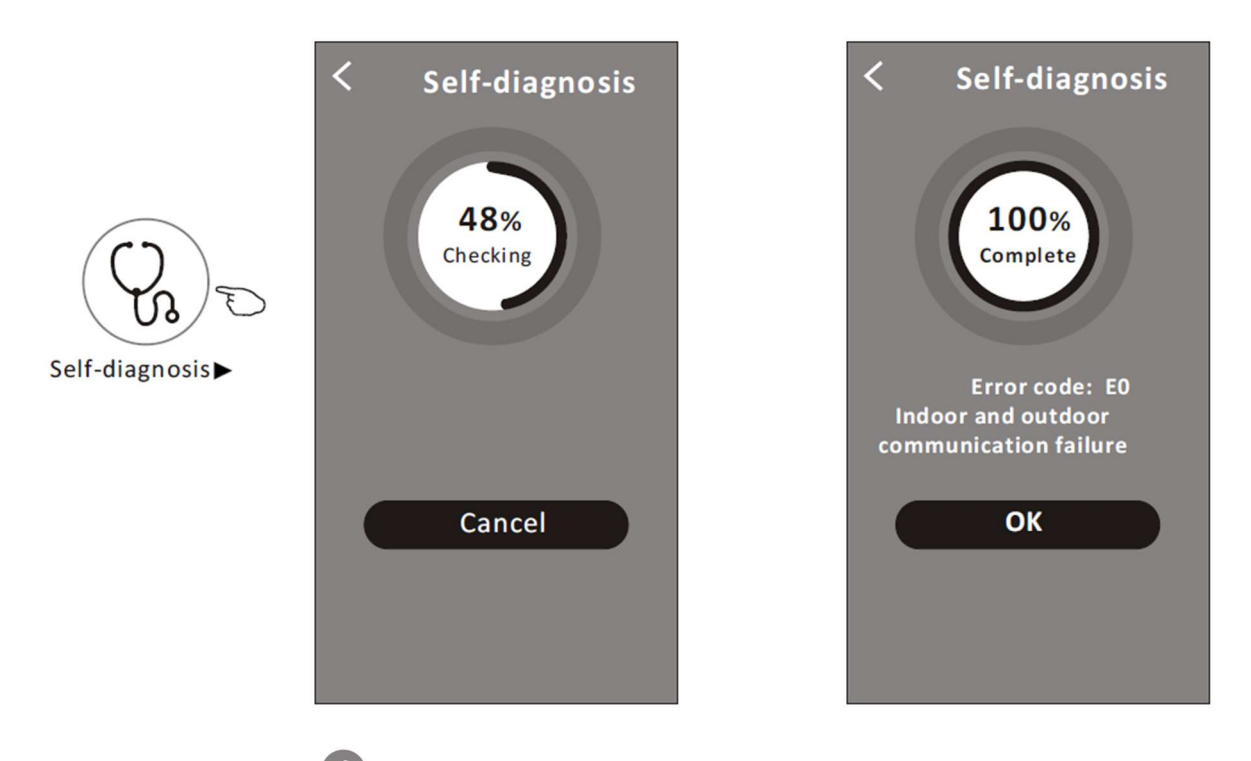

12. Pieskarieties pogai " Photosensitive ", ja tā ir pieejama ekrānā.

Šī funkcija ļauj gaisa kondicionierim automātiski ieslēgt/izslēgt displeju atbilstoši gaismas intensitātei.

13. Pieskarieties pogai " soft Wind ", ja tā ir pieejama ekrānā.

Izmantojot šo funkciju, gaisa kondicionieris izpūtīs mīkstu gaisa plūsmu caur deflektora mikrocaurumiem.

### lerīces informācija un pārvaldība

Pieskarieties  $\checkmark$  vadības forma1 (Control form1) vai pieskarieties ... vadības forma2 (Control form2), atveriet ierīces informācijas ekrānu.

Šeit varat iegūt noderīgu informāciju un koplietot ierīci ar citiem kontiem.

Rūpīgi pārbaudiet tālāk sniegtos attēlus un instrukcijas.

![](_page_29_Figure_5.jpeg)

### lerīces informācija un pārvaldība

Kā koplietot ierīces ar citiem kontiem?

- 1. Pieskarieties vienumam Device Sharing (Ierīces koplietošana) un uznirst ekrāns Ierīces koplietošana.
- 2. Pieskarieties Add Sharing (Pievienot koplietošanu).
- 3. Izvēlieties reģionu un ievadiet kontu, kuru vēlaties koplietot.
- 4. Pieskarieties Completed (Pabeigts), konts parādīsies koplietošanas sarakstā.
- 5. Saņemtajiem koplietošanas dalībniekiem vajadzētu turēt nospiestu sākuma ekrānu un slīdēt uz leju, lai atsvaidzinātu ierīču sarakstu, ierīce parādīsies ierīču sarakstā.

![](_page_30_Picture_8.jpeg)

### Kontu pārvaldība

#### Konta profila iestatījums

![](_page_31_Figure_2.jpeg)

# Kontu pārvaldība

### Mājas (ģimenes) pārvaldība

1. Sākuma ekrāna augšējā kreisajā stūrī pieskarieties mājas nosaukumam un atlasiet Home Management (Mājas pārvaldība).

Vai pieskarieties pie ME (Es) un pieskarieties Home Management.

2. Pieskarieties vienai no ģimenēm ģimeņu sarakstā un atveriet Family Settings (ģimenes iestatījumu) ekrānu.

![](_page_32_Figure_5.jpeg)

3. lestatiet ģimeni kā tālāk norādītos rādītājus.

![](_page_32_Picture_7.jpeg)

# Paziņojums

1. Tehniskai atjaunināšanai faktiskās preces var atšķirties no rokasgrāmatā norādītā. Lūdzu, skatiet savu faktisko produktu un lietotni.

2. Viedā gaisa kondicioniera lietotni var mainīt bez brīdinājuma, lai uzlabotu kvalitāti, kā arī dzēst atkarībā no ražošanas uzņēmumu apstākļiem.

3. Ja Wi-Fi signāla stiprums ir novājināts, viedā lietotne var tikt atvienota. Tāpēc pārliecinieties, vai iekštelpu ierīce atrodas bezvadu maršrutētāja tuvumā.

4. Bezvadu maršrutētājam ir jāaktivizē DHCP servera funkcija.

5. Interneta savienojums var neizdoties ugunsmūra problēmas dēļ. Šādā gadījumā sazinieties ar savu interneta pakalpojumu sniedzēju.

6. Lai nodrošinātu viedtālruņa sistēmas drošību un tīkla iestatījumus, pārliecinieties, vai viedā gaisa kondicionētāja lietotne ir uzticama.

### Problēmu novēršana

| Apraksts            | Cēloņa analīze                                                                                 |
|---------------------|------------------------------------------------------------------------------------------------|
|                     | 1. Pārbaudiet, vai mobilajam tālrunim pievienotā WLAN maršrutētāja SSID un parole ir           |
|                     | pareiza;                                                                                       |
|                     | 2. Pārbaudiet, vai WLAN maršrutētājam ir papildu iestatījumi, kā parādīts tālāk.               |
| Caisa kandisianiani | 1) Ugunsmūris, izmantojot pašu maršrutētāju vai datoru                                         |
| Gaisa kondicionieri | 2) MAC adrešu filtrēšana                                                                       |
| konfigurāt          | 3) Slēpts SSID                                                                                 |
| Konnguret           | 4) DHCP serveris                                                                               |
|                     | Atsāknējiet WLAN maršrutētāju, mobilo ierīci un gaisa kondicionieri (WLAN moduli) un           |
|                     | vēlreiz pievienojiet gaisa kondicionieri, izmantojot CF režīmu. Pirms atkārtotas               |
|                     | palaišanas pārbaudiet, vai neviens jau nav pievienojies tam pašam gaisa kondicionieri.         |
|                     | 1. Kad gaisa kondicionieris (WLAN modulis) tiek atsāknēts un lietotnē tiek parādīts            |
|                     | paziņojums Ierīces noņemšana, šī apstiprinājuma ignorēšana novedīs pie tā, ka mobilā           |
|                     | ierīce zaudēs gaisa kondicion kontroles atļauju.                                               |
| Mobilais nevar      | Jums atkal būs jāpievieno gaisa kondicionieris, izmantojot CF režīmu.                          |
| kontrolēt gaisa     | 2. Strāvas padeves pārtraukuma gadījumā mobilā ierīce zaudēs gaisa kondicioniera               |
| kondicionieri       | kontroles atļauju uz 3 minūtēm pēc strāvas padeves pārtraukuma. (Paziņojums tagad              |
|                     | tiks parādīts mobilajā ierīcē.)                                                                |
|                     | Ja nevarat vadīt lietotni (gaisa kondicionieru) pat pēc strāvas padeves atjaunošanas,          |
|                     | jums būs vēlreiz jāpievieno gaisa kondicionieris, izmantojot CF režīmu.                        |
|                     | 1. Smart Life App displejs Gaisa kondicionētājs Ierīce bezsaistē. Lūdzu, pārbaudiet tālāk      |
|                     | norādītos nosacījumus.                                                                         |
|                     | 1) Gaisa kondicionieris ir pārkonfigurēts.                                                     |
|                     | 2) Gaisa kondicionētājam nav strāvas.                                                          |
| Mobilais nevar      | 3) Maršrutētājam nav strāvas.                                                                  |
| atrast gaisa        | <ol> <li>Gaisa kondicionieris nevar izveidot savienojumu ar maršrutētāju.</li> </ol>           |
| kondicionieri       | 5) Gaisa kondicionieris nevar izveidot savienojumu ar tīklu, izmantojot maršrutētāju.          |
|                     | 6) Mobilā ierīce nevar izveidot savienojumu ar tīklu.                                          |
|                     | 2. Pēc ierīces pievienošanas tā pazūd ierīču sarakstā .                                        |
|                     | Turiet un velciet uz leju, lai atsvaidzinātu ierīču sarakstu. Ja tas nav mainījies, izslēdziet |
|                     | lietotni un sāciet no jauna.                                                                   |